## PHƯƠNG THỨC 1: NỘP HỌC PHÍ TRÊN APP AGRIBANK E-MOBILE BANKING

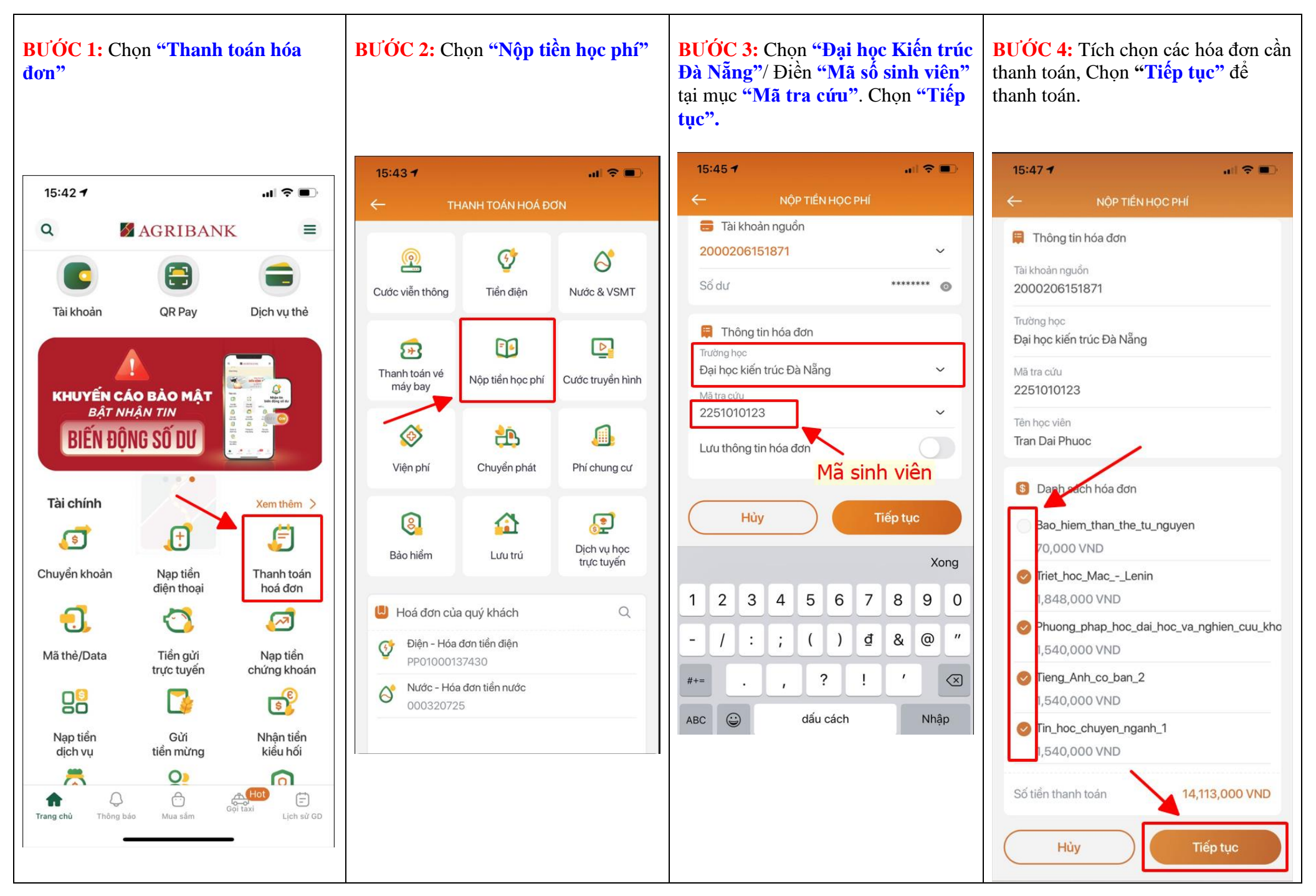

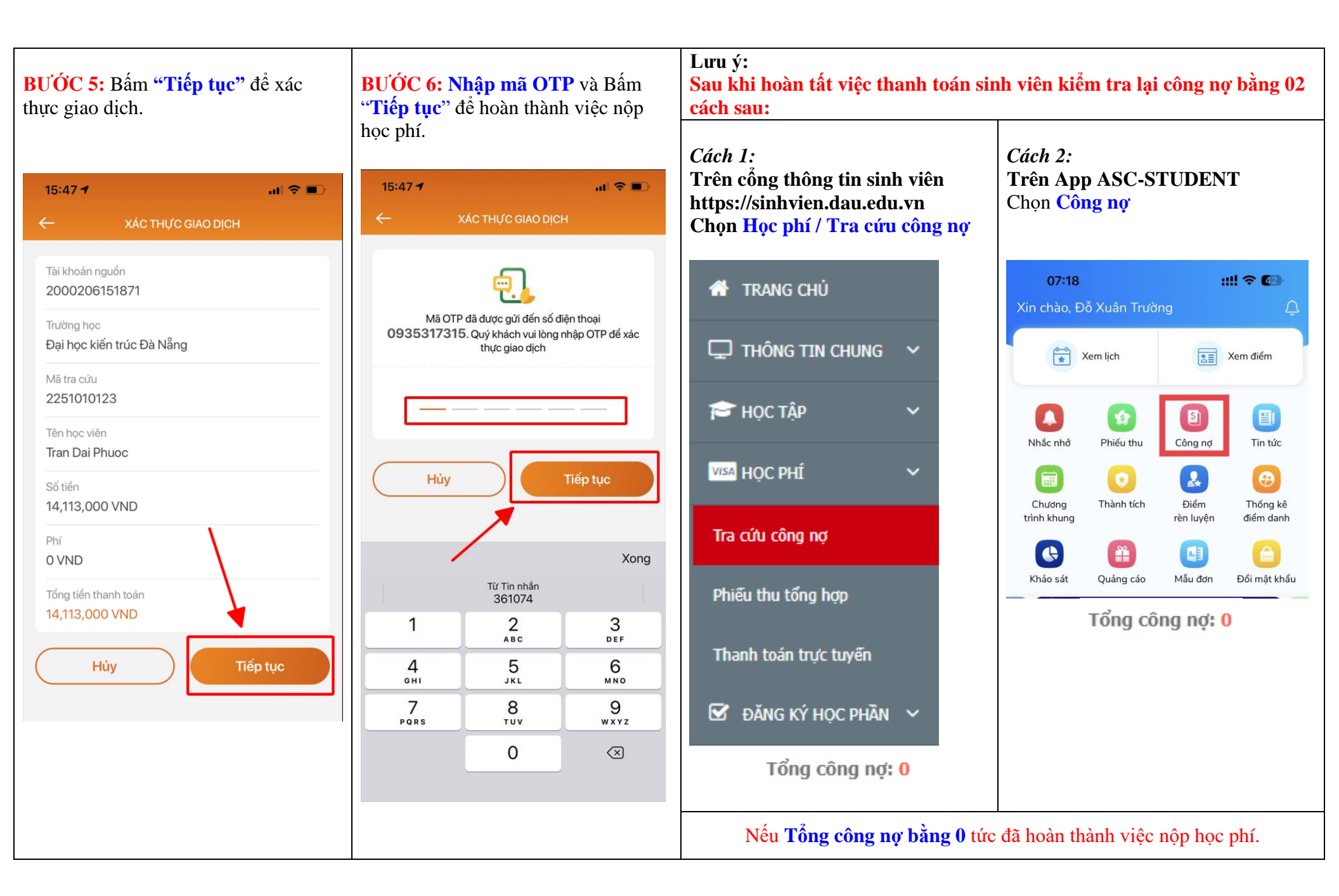

PHƯƠNG THỨC 2: Nộp học phí bằng tiền mặt hoặc Ủy nhiệm chi từ tài khoản tại tất cả các điểm giao dịch của Agribank trên toàn quốc: Đọc đúng mã số sinh viên, giao dịch viên Agribank sẽ kết nối hệ thống về trường, vấn tin đối chiếu và thu hộ học phí vào tài khoản của trường theo đề nghị của sinh viên và phụ huynh.